# ー括有期事業 年度更新電子申請操作マニュアル

【2024年度版】 2023年度確定 2024年度概算

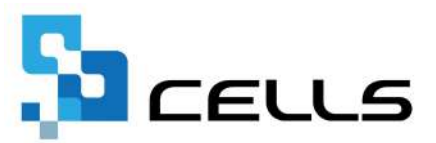

目次

| 改訂  | 履歴・・ | • • • • • | • •         | • •          | • • | • • | •          | • • | •          | ٠  | • | • | • | • | ٠ | ٠ | ٠ | • | • <u>3</u>  |
|-----|------|-----------|-------------|--------------|-----|-----|------------|-----|------------|----|---|---|---|---|---|---|---|---|-------------|
| はじ  | めに・・ |           | • •         | • •          | • • | • • | •          | • • | •          | ٠  | • | ٠ | • | • | ٠ | ٠ | ٠ | • | • <u>4</u>  |
| 1.  | 一括有  | 「期データの    | 作成          | ・保           | 存デ  | ーち  | の          | 諕   | <u>۸</u> . | ٠  | • | ٠ | • | • | • | ٠ | • | • | • <u>5</u>  |
| 2.  | 法人番  | 号欄の確認     | <b>J</b> •• | • •          | • • | • • | •          | • • | •          | ٠  | • | ٠ | • | • | • | ٠ | • | • | • <u>6</u>  |
| 3.  | 報告書  | PDFの作成    | • •         | ••           | ••  | ••  | •          | • • | •          | •  | • | • | • | • | • | • | • | • | • 7         |
| 4.  | 総括表  | PDFの作成    | • •         | ••           | ••  | • • | •          | • • | •          | ٠  | • | ٠ | • | • | • | • | • | • | • <u>9</u>  |
| 5.  | 一括有  | 「期事業(確)   | 定)の         | 電子           | 申請  | 用計  | 算          | 書0  | つ作         | 成  | • | • | • | • | • | ٠ | • | • | • <u>11</u> |
| 6.  | 各種区  | 分、提出先     | 情報(         | の設           | 定・  | • • | •          | • • | •          | ٠  | • | • | • | • | • | • | • | • | • <u>13</u> |
| 7.  | データ  | '作成画面に    | 進め          | ない           | 場合  | • • | •          | • • | •          | ٠  | • | • | • | • | • | • | • | • | • <u>15</u> |
| 8.  | 電子申  | 睛データの     | 0作成         |              |     |     |            |     |            |    |   |   |   |   |   |   |   |   |             |
|     | 8.1. | 報告書・総     | 活表F         | PDF <i>O</i> | D添付 | - t | •          | •   | •          | •  | • | • | • | • | • | • | • | • | • <u>16</u> |
|     | 8.2. | 総括表・報     | 3告書F        | PDF以         | 人外の | りフ  | アイ         | イル  | の》         | 忝介 | ţ | • | • | • | • | • | • | • | • <u>17</u> |
|     | 8.3. | 保険料率の     | )入力         | ・確           | 認。  | ••• | •          | •   | •          | •  | • | • | • | • | • | ٠ | • | • | • <u>18</u> |
| 9.  | 送信前  | うの電子申請    | デー          | タの           | 確認  | ・肖  | 脉          | •   | •          | ٠  | • | • | • | • | • | • | • | • | • <u>20</u> |
| 10. | 電子申  | 睛データの     | 送信          | ••           | • • | • • | •          | • • | •          | •  | • | • | • | • | • | • | • | • | • <u>21</u> |
| 11. | 申請後  | に状況がエ     | ラーる         | とな           | った  | 場合  | <b>i</b> • | • • | •          | •  | • | • | • | • | • | • | • | • | • <u>23</u> |
| 12. | 労働保  | 険料の納付     | につい         | いて           | • • | • • | •          | • • | •          | •  | • | • | • | • | • | • | • | • | • <u>24</u> |

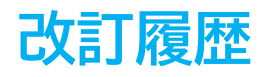

| 修正年月日    | 修正頁 | 修正内容    |
|----------|-----|---------|
| 2024/6/6 | 全編  | 全体的な見直し |

# はじめに

本マニュアルでは、2024年度(2023年度確定/2024年度概算)の 一括有期事業年度更新の電子申請の操作についてご案内します。

初めて電子申請をおこなう場合は、

別冊「<u>台帳 電子申請マニュアル 初期設定編</u>」をご確認のうえ、設 定後に本マニュアルをお読みください。

本マニュアルは2024年6月6日時点で公開されている情報に基づき作成 しております。今後厚生労働省ホームページにて新たな情報が公開さ れた場合には、マニュアル内容が変更される可能性があります。 あらかじめご了承ください。

#### 1. 一括有期データの作成・保存データの読込

処理ファイル「一括有期」であらかじめ、一括有期のデータ作成をおこないます。 操作方法については、 別冊「<u>一括有期操作マニュアル(16~25ページ)」</u>をご確認ください。

すでに、一括有期のデータ作成をおこない、保存データを作成している場合は、処 理ファイル「一括有期」の「読込」をクリックし、対象データを選択して「読込」 します。

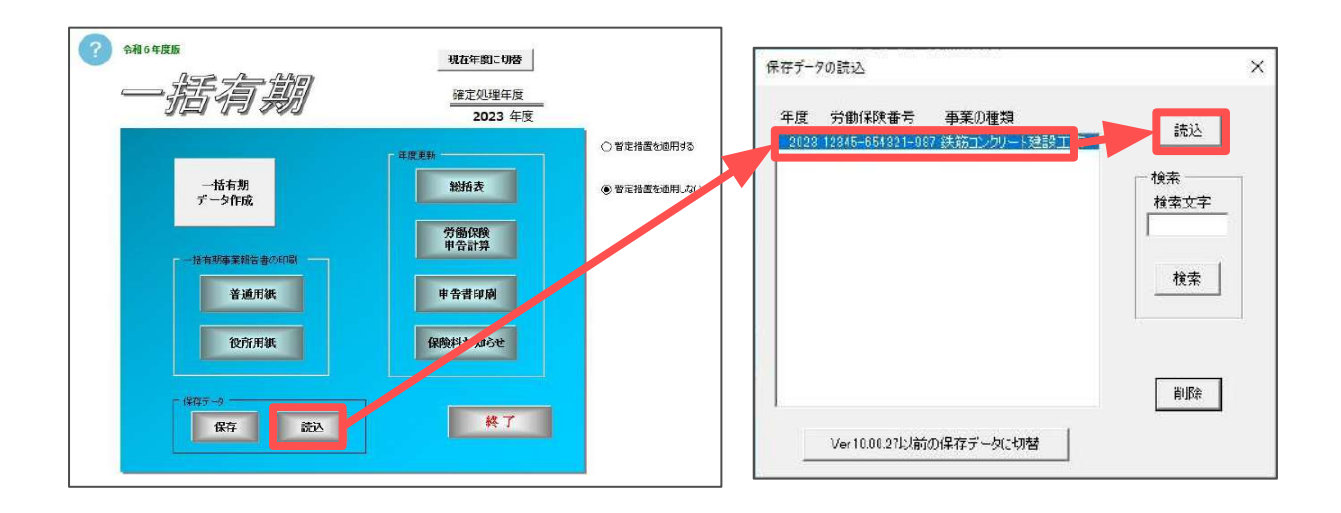

#### 2. 法人番号欄の確認

処理ファイル「一括有期」の「労働保険申告計算」をクリックし、法人番号欄に 13桁の正しい法人番号が表示されているか確認します。

法人番号が表示されていない場合は、「会社情報」の「基本データ」タブで入力 し、再度処理ファイル「一括有期」を開き直します。

処理ファイル「一括有期」では、現在年度の事業所ファイルの「会社情報」に登録 されている法人番号を読み込みます。2023年度の事業所ファイルを復元して入力す る必要はありません。

入力方法はこちらをご確認ください。

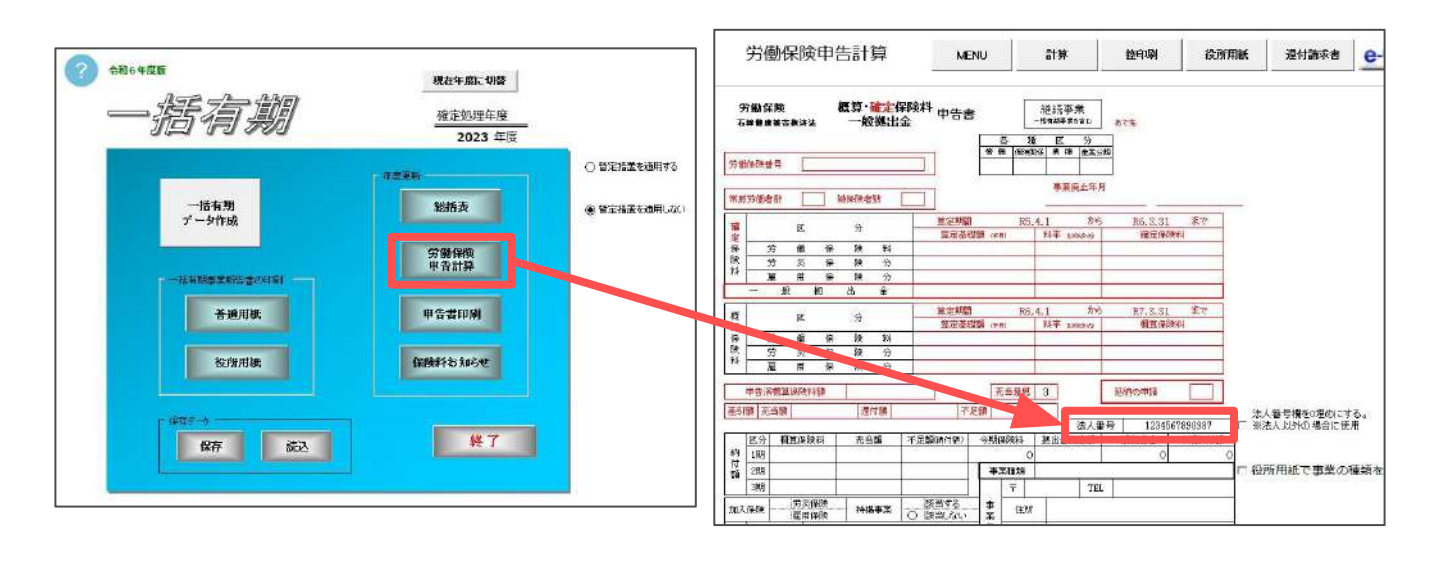

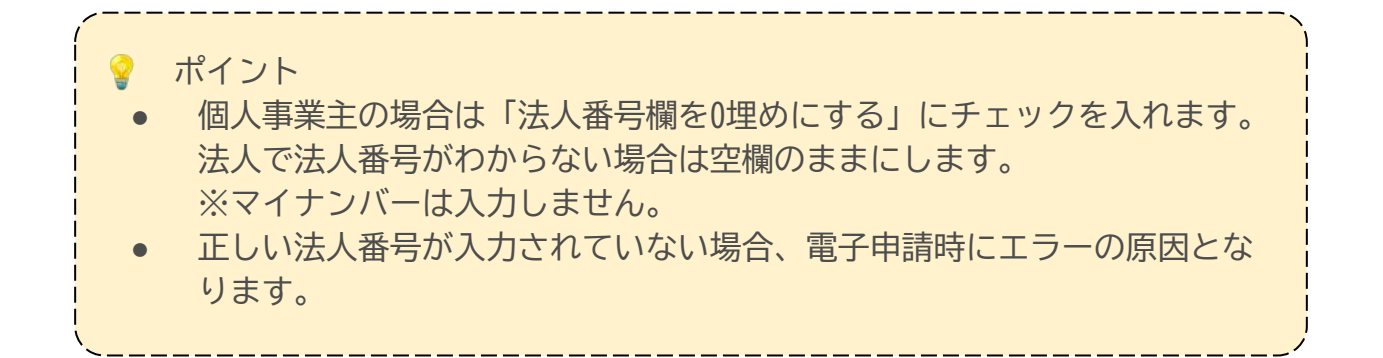

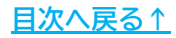

### 3. 報告書PDFの作成

ー括有期の電子申請では、報告書のPDFの添付が必要です。 元請工事がない場合、添付は不要です。

1. 処理ファイル「一括有期」の「普通用紙」をクリックします。

| ・括有期<br>データ作成       ・首定措置な適用する         ・括有期<br>データ作成       ※指表         ・指有期事業指告書の印刷<br><br><br><br><br><br><br><br><br><br><br> | ? ≈和6年度版 | 現在年度に切替<br>確定処理年度<br>2023年度                     |                                                        |
|----------------------------------------------------------------------------------------------------|----------|-------------------------------------------------|--------------------------------------------------------|
|                                                                                                    |          | 年度更新<br>総括表<br>労働保険<br>単音計算<br>中音者印刷<br>保険料む知らせ | <ul> <li>○ 暫定措置を適用する</li> <li>● 暫定措置を適用しな()</li> </ul> |

2. 「データ選択」をクリックし、電子申請用PDF作成欄の「PDF」をクリックします。

|                        | ・印刷学品データを講習してください                           |
|------------------------|---------------------------------------------|
|                        | 日 労働が装装書号 12345-654321-997 1 秋日 表示 全ページに属   |
|                        | 型子申請用PDF作成                                  |
| 労動保険番号                 | 開始年月日 徐丁年月日 工事名 PDF 2853                    |
| 事 薬 の 名 科 事業場の所在地 事業の期 |                                             |
|                        |                                             |
|                        | · · · · · · · · · · · · · · · · · · ·       |
|                        | 計 「 元示する                                    |
|                        | 「計」はこのリストの先輩テータの悪種香考(これする合計です。(1枚目は表示しません。) |
|                        |                                             |
|                        |                                             |
|                        | -x1                                         |
|                        | ◆ ★本工<br>小学(市会田)区(約町180<br>株式会社) たいず        |
|                        |                                             |

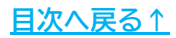

#### 3. 報告書PDFの作成

3. 作成年月日が表示されます。確認して「保存」をクリックします。

| 名前をつけて保存してください。 |      | ×    |
|-----------------|------|------|
| 保存ファイル名         |      |      |
| 1               | 0024 | /977 |

4. 「保存ファイル(作成年月日)を作成します。よろしいですか?」は「OK」を クリックし、「作成しました。」は「OK」をクリックします。

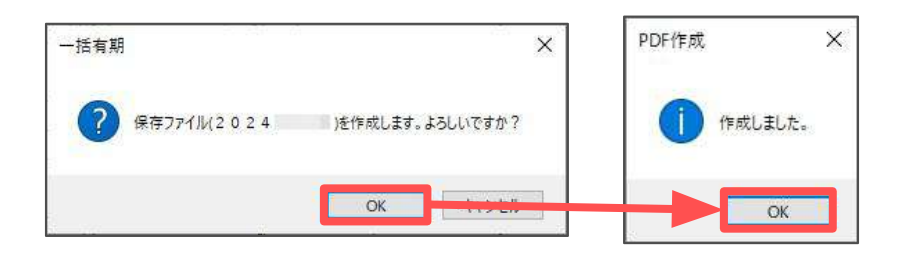

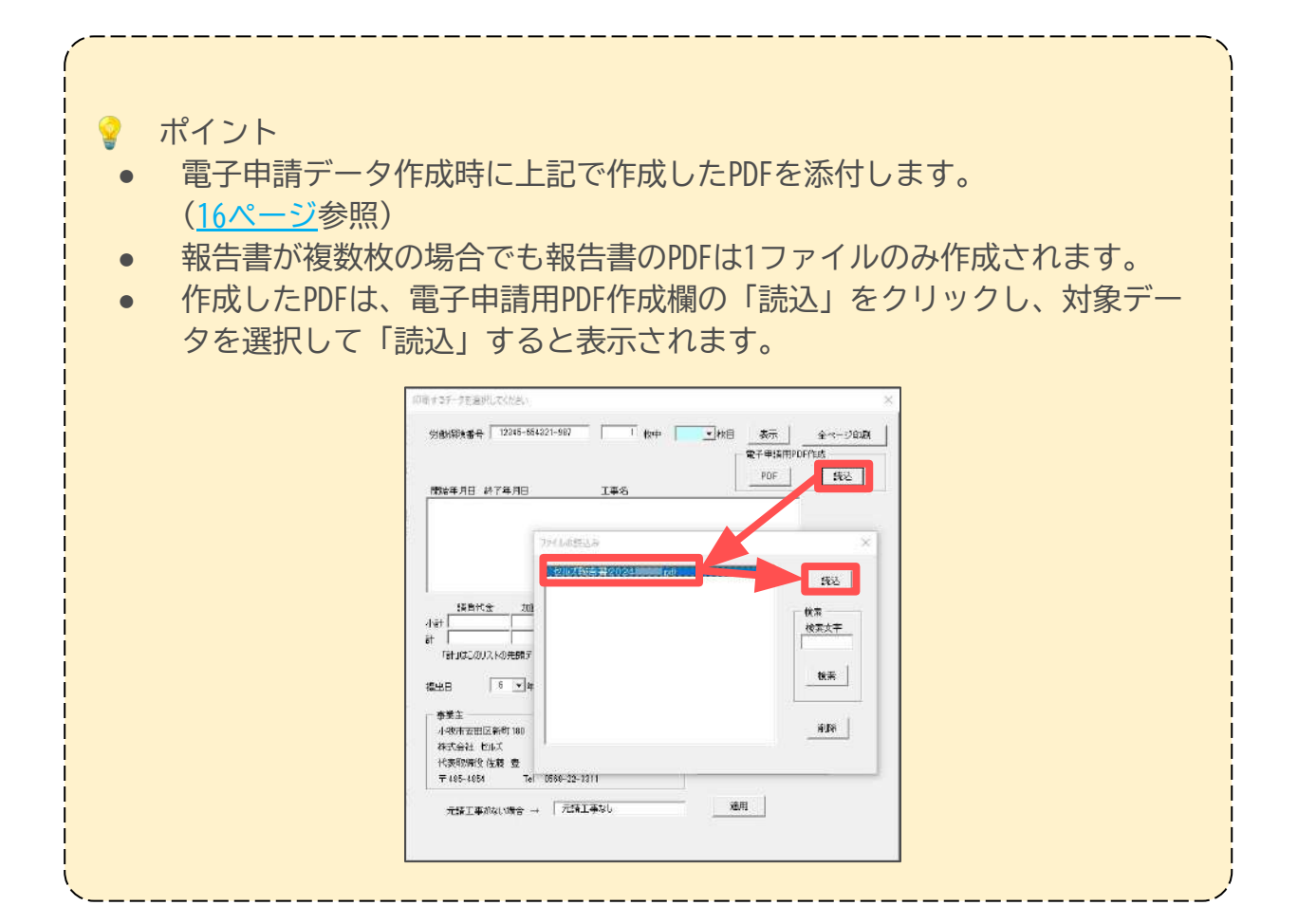

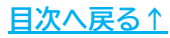

#### 4. 総括表PDFの作成

ー括有期の電子申請では、総括表のPDFの添付が必要です。 元請工事がない場合、添付は不要ですが、手順1の「集計」の操作はおこなってく ださい。

1. 処理ファイル「一括有期」の「総括表」から「集計」をおこないます。 集計方法は、別冊「<u>一括有期操作マニュアル</u>(21ページ)」をご確認ください。

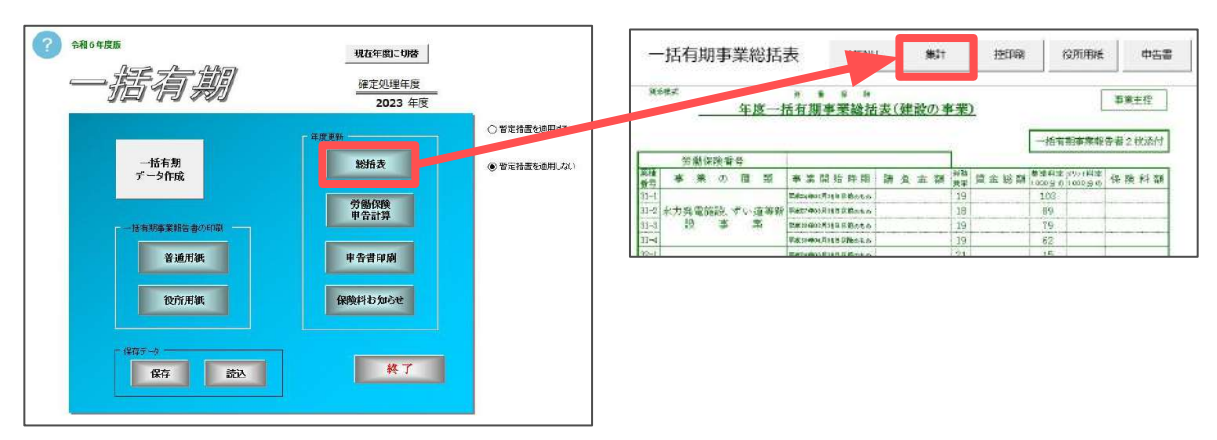

2. 電子申請用PDF作成欄の「PDF」をクリックします。

| -        | 括有     | 期         | 事業         | 総括  | 表        |           | ME          | NU      |      | 角  | UH        |          | 控印刷  |                | 役所用紙             |      | 中告書 | 电子中<br>PD | 請用P<br>F | DF作成<br>読込 | 県存データ<br>作成 | 読込 |  |
|----------|--------|-----------|------------|-----|----------|-----------|-------------|---------|------|----|-----------|----------|------|----------------|------------------|------|-----|-----------|----------|------------|-------------|----|--|
| 303      | 法      | <u>5年</u> | <u>度</u> — | 括有期 | ×<br>明事隽 | 而<br>終終主  | 。<br>舌表(    | 。<br>伊設 | ற    | 事業 | <u>()</u> |          |      |                |                  | 事業]  | E控  |           |          |            |             |    |  |
| -        | 100.01 |           |            |     | -        |           |             |         |      |    | _         |          |      | 一指有            | 期事業報             | 告書14 | 女添付 |           |          |            |             |    |  |
| 10000    | 労      | 働保険       | 香号         |     | 1        | 123       | 345-6       | 54321-  | -38. | 1  |           |          |      |                |                  |      | 17  |           |          |            |             |    |  |
| 葉版<br>番号 | 事      | 業(        | 刀稽         | É 頬 | 事業       | 開刻        | 台時具         | 月 請     | 負    | 金  | 割         | 労務<br>豊寧 | 賃金総額 | 華塗料主<br>1000分の | X101相空<br>1000分の | 保険   | 料酒  |           |          |            |             |    |  |
| 31-t     |        |           |            |     | 平成日本     | 603/F 316 | -<br>以前のも   | n       |      |    |           | 19       |      | 103            |                  |      |     |           |          |            |             |    |  |
| 31-2     | 水力型    |           | 1 +        | 诸等新 | Seeard   | IN R SIL  | 1. Stalling |         |      |    |           | 18       |      | 89             |                  |      |     |           |          |            |             |    |  |

3. 作成年月日が表示されます。確認して「保存」をクリックします。

| 名前をつけて保存してください。 |      | ×  |
|-----------------|------|----|
| 保存ファイル名         |      |    |
| セルス + 総括表       | 2024 | 保存 |

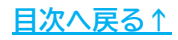

#### 4. 総括表PDFの作成

4. 「保存ファイル(作成年月日)を作成します。よろしいですか?」は「OK」を クリックし、「作成しました。」は「OK」をクリックします。

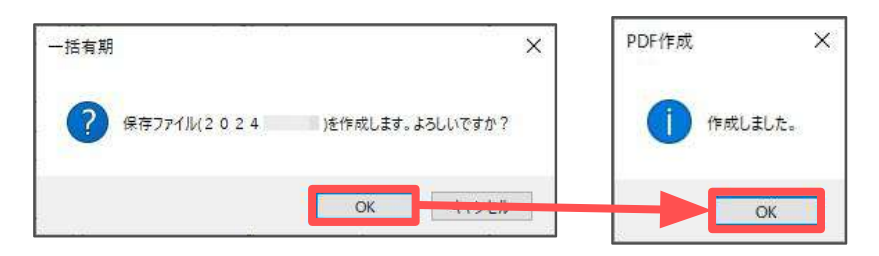

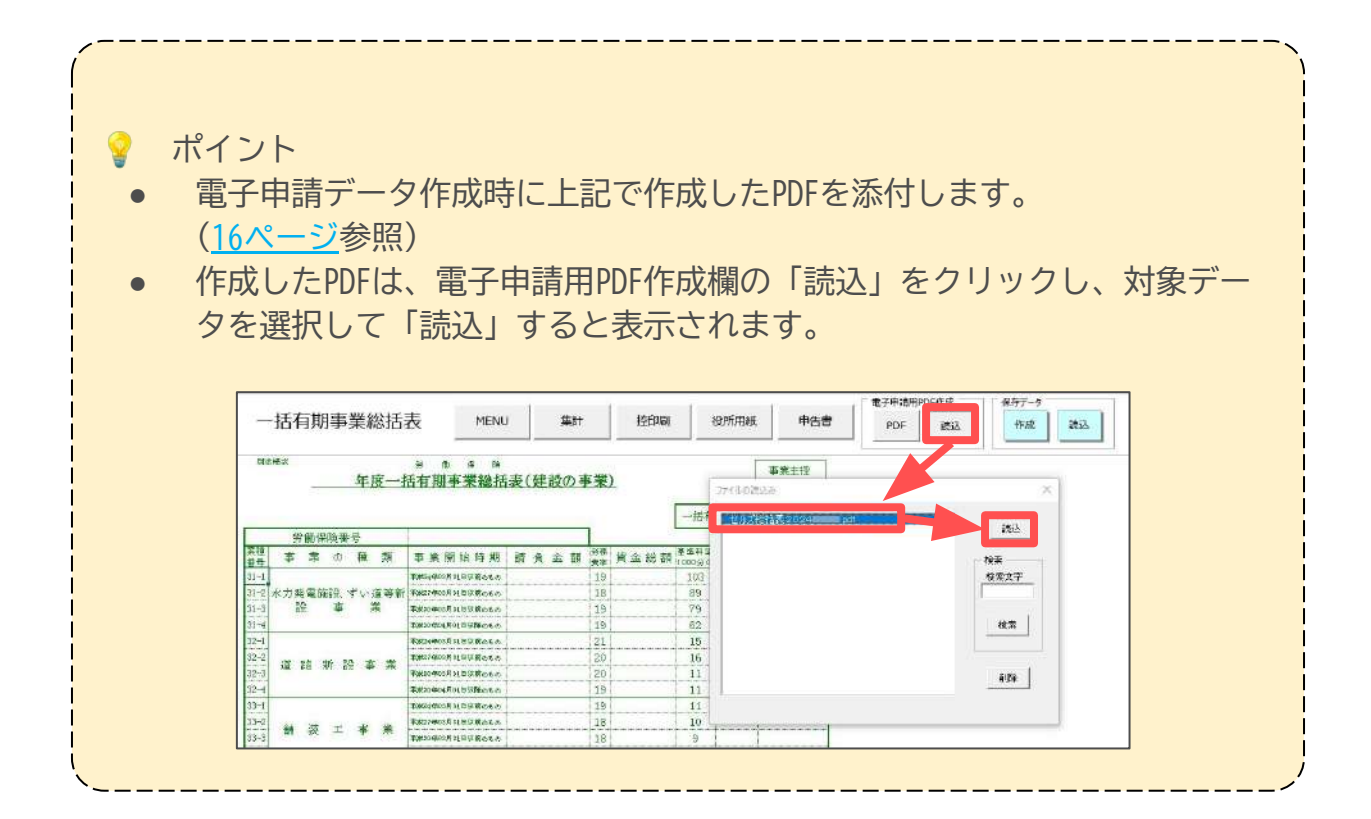

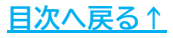

#### 5. 一括有期事業(確定)の電子申請用計算書の作成

工事データに暫定措置対象データが含まれる場合のみPDFを作成し、電子申請時に 添付します。暫定措置の対象となるデータは、平成25年10月1日~平成27年3月31日 に開始した工事です。

1. 処理ファイル「一括有期」の「一括有期データ作成」で集計または保存デー タを読み込んだ後、「労働保険申告計算」をクリックします。

| ⑦ 令初6年度版      | 現在年度に切替           |              |
|---------------|-------------------|--------------|
| 一指有期          | 確定処理年度<br>2023 年度 |              |
|               | -                 | ● 管定措置を適用する  |
| →括有期<br>データ作成 | 総括大               | ○ 登定結實を適用しない |
| - 法出现要求财富者()  | 労働保険<br>単音計算      |              |
| 普遍用铁          | 申告書印刷             |              |
| 役所用缺          | 保険料お知らせ           |              |
| 1415-7        | ¥7                |              |
| 1847 1802     |                   |              |

2. 「電子申請用計算書」をクリックします。

| 労働保険申告計算                        | MENU      | 計算                       | 控印刷           | 役所用紙     | e-Gov | 保存于-9<br>作成 読込 | 還付請求書 | 電子申請用計算書 |
|---------------------------------|-----------|--------------------------|---------------|----------|-------|----------------|-------|----------|
| 労勘保険 概算-確定保険<br>石業程度後古教派法 一般拠出金 | 料 申告書     | 継続事<br>- #4#事業           | 業<br>8章D: あて先 |          |       |                |       |          |
| 劳 <b>简保险者号</b> 12345-654321-987 | 3         | 2 11 2<br>8 99999 8 # 19 | 產業分類          |          |       |                |       |          |
| 常用労働者数 被保険者数                    | ]         | 事業                       | 廃止年月          |          |       |                |       |          |
| · · · · ·                       | 算定期間      | R5.4.1                   | から R6.3       | 3.31 T.C |       |                |       |          |
|                                 | 寬定基礎語 (PR | 0 料率 0                   | 1005m2) 100   | 全保険料     |       |                |       |          |

3. 「作成」をクリックします。

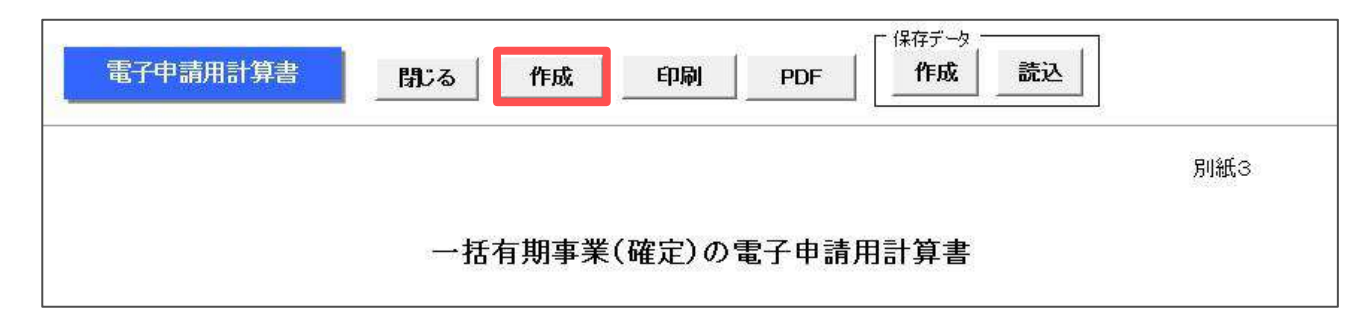

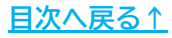

# 5. 一括有期事業(確定)の電子申請用計算書の作成

4. 対象の業種番号を選択し、「PDF」をクリックします。

| 8.8          |            |    | 力扮拜 | <del>(</del> <del>*</del> |        |
|--------------|------------|----|-----|---------------------------|--------|
| 31-2         | <u>0</u>   | H  | 18  | <u>- %</u>                | 表示     |
| 32-2         | 0          | H  | 20  | <b>%</b>                  | -      |
| 34-2         | 4,307,800  | H  | 23  | %                         |        |
| 35-2         | 12 567 600 | 11 | 21  | *                         |        |
| 38-2         | 0          | 円  | 22  | %                         | 印刷     |
| 36-2         | 0          | 巴  | 38  | %                         | 100.00 |
| 36-6<br>27-0 | 0          | 臣  | 21  | %<br>«                    |        |
|              |            | 4  |     |                           | PDF    |

- 💡 ポイント
- 複数の業種を選択し「PDF」をクリックすると、選択したすべての業種が 1ファイルのPDFに作成されますが、業種ごとにページを分けて作成されま す。
- 「表示」をクリックするとシート上でデータを確認できます。
   データを確認後、シート上の「PDF」をクリックすると、シートに表示された業種番号のデータのみPDFが作成されます。
- 5. 「PDFファイルを作成しました。保存先はデスクトップの「〇〇」フォルダ 内です。」は「OK」をクリックします。デスクトップには事業所名のついた フォルダが作成され、フォルダ内にPDFが作成されます。

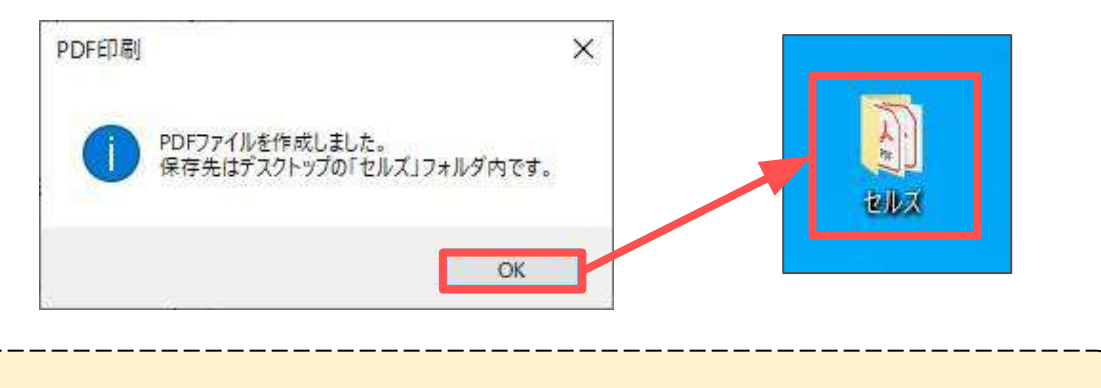

#### 6. 各種区分、提出先情報の設定

1. 処理ファイル「一括有期」の「労働保険申告計算」をクリックし、「e-Gov」 をクリックします。

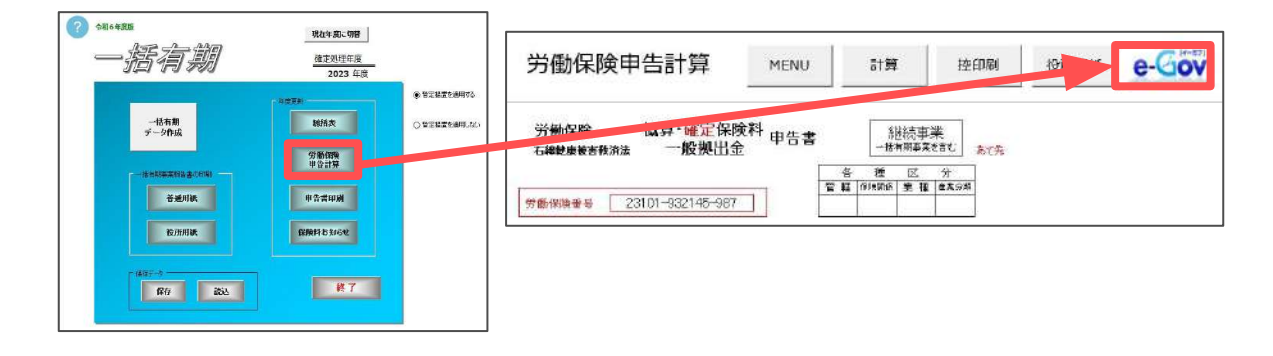

プルダウンから労働局名を選択し、「読込」をクリックして申告書に記載されている提出先労働局住所を選択します。

|                                                          | e-Gov                                                                          | ×                                                                        |
|----------------------------------------------------------|--------------------------------------------------------------------------------|--------------------------------------------------------------------------|
|                                                          | 提出先情報<br>東京労働局 ▼ 読込<br>〒102-8307 千代田区九段南1-2-1九段第3合同庁舎                          | ₹T2階                                                                     |
|                                                          | ▲<br>● 客種区分<br>● 「「「「」」<br>● 「「」」<br>● 「「」」<br>● 「」                            |                                                                          |
| 由告書                                                      | └<br>≧イメージ                                                                     | 電子申請データ作成                                                                |
| ・<br>第25条、第33条<br>2付できません。営業<br>労働保険 概算・1<br>石綿健康被害救済法 - | 第49 (甲) (1)<br>第0労働局等にご提出ください。<br>智加概算・確定保険料<br>中告書<br>一般拠出金<br>(一括有期事業を含む。)   |                                                                          |
| 701                                                      | 下記のとおり申告します。<br>日は初日になったりの第二日の単位<br>第二日の日本の日本の日本の日本の日本の日本の日本の日本の日本の日本の日本の日本の日本 | 提出可<br>年月日<br>あて先〒102-8307                                               |
|                                                          |                                                                                | <ul> <li>401 千代田区九段南1-2-1</li> <li>九段第3合同广告12階</li> <li>東京労働局</li> </ul> |
|                                                          |                                                                                | 労働保険特別会計成入徴収官殿                                                           |

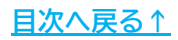

### 6. 各種区分、提出先情報の設定

3. 各種区分には申告書に記載されている区分を入力し、「電子申請データ作 成」をクリックします。

| e-Gov                                                                                                    | ×                                                               |
|----------------------------------------------------------------------------------------------------|-----------------------------------------------------------------|
| - 提出先情報<br>東京労働局 ▼ _ 読込<br>〒102-8907 千代田区九段南1-2-1九段第3                                                                                      | 合同庁舎12階                                                         |
| ▲種区分<br>管轄保険関係業種産業分類<br>03 111 9801 51                                                                                                    | 電子申請データ作成                                                       |
| 申告書イメージ                                                                                                    |                                                                 |
| <ul> <li>※第25条、第33条関係)(甲)(1)<br/>受付できません。管轄の労働局等にご報告ください。</li> <li>労働保険 概算・増加概算・確定保険料<br/>百称健康被害数済法 一般拠出金</li> <li>下記のとおり申告します。</li> </ul> | 標準<br>字体<br>beget-space 1 = 2 = 1 = 1 = 1 = 1 = 1 = 1 = 1 = 1 = |
| 701<br>※各種区<br>簡認の期間 ※<br>111 9801                                                                                                    | 年月日<br>分<br>(高家)期<br>あて先〒102-8307<br>51                         |
|                                                                                                    |                                                                 |

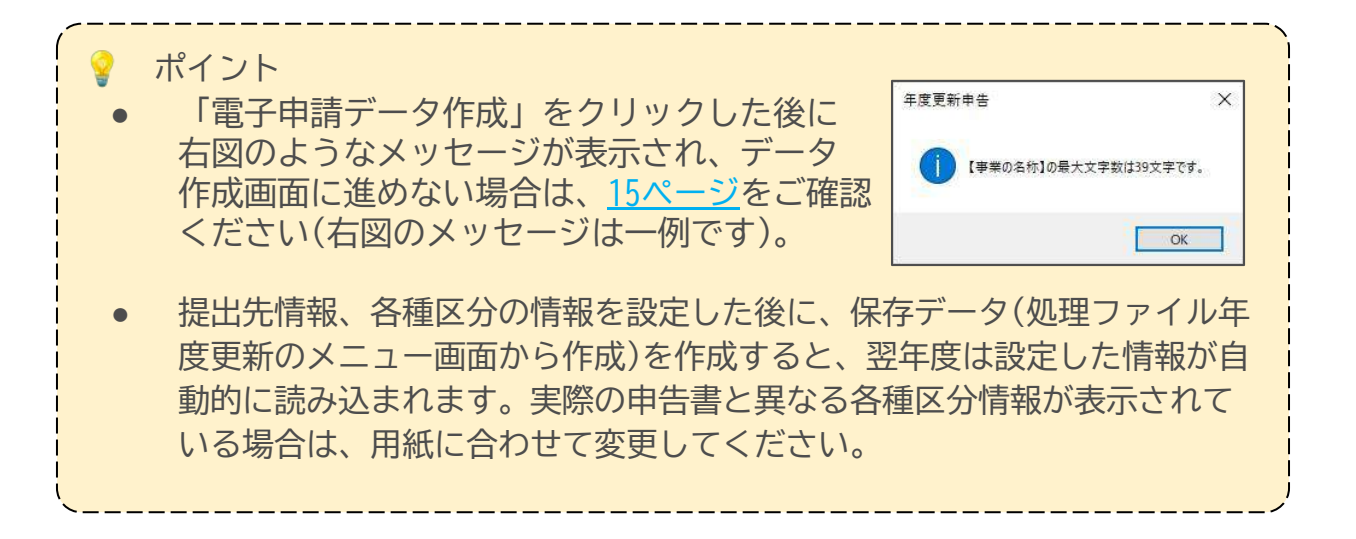

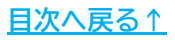

#### 7. データ作成画面に進めない場合

「電子申請データ作成」をクリックした後に下図のメッセージが表示され、データ 作成画面に進めない場合は、各項目の最大文字数を超えている場合や省略不可の項 目にデータが入力されていない可能性があります(下図のメッセージは一例で す)。

メッセージ内容に応じて修正し、<u>13~14ページ</u>の操作をおこなってください。 会社情報の内容を修正した場合は、一括有期データ作成の集計からおこなう必要が あります。

| 8                   |
|---------------------|
| ぎの名称】の最大文字数は39文字です。 |
| -                   |
| OK                  |
|                     |

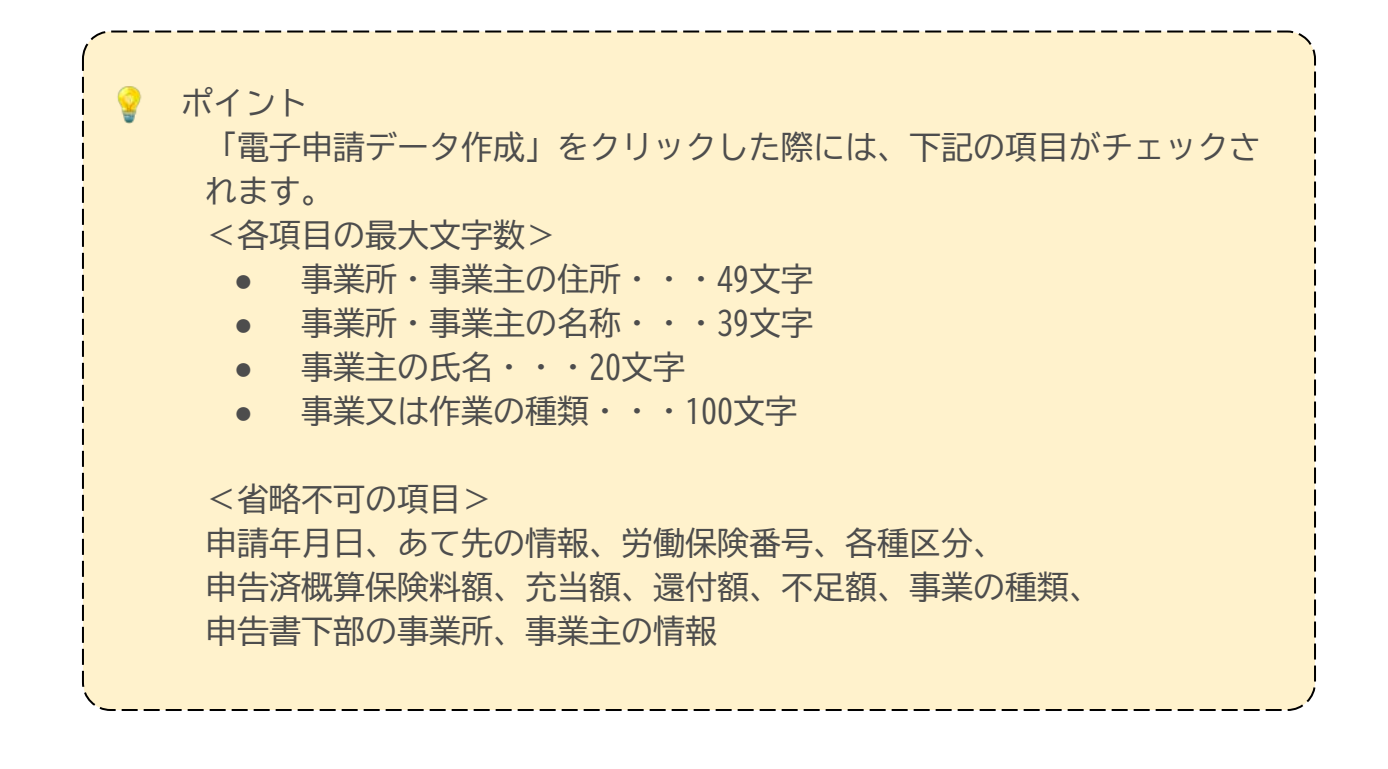

#### 8.1. 報告書・総括表PDFの添付

元請工事がない場合、報告書・総括表PDFの添付は不要です。18ページへお進みください。

1. 総括表と報告書の「参照」をそれぞれクリックします。

| 山先            | 申請者   |     |       | - 料平                                     | -                                                                                  |
|---------------|-------|-----|-------|------------------------------------------|------------------------------------------------------------------------------------|
| 爱知労激局         | 窓口 太郎 |     |       | OFFE                                     | 另關保険<br>労災保険                                                                       |
| 121/13 W PDP  |       | 斎   | リファイル |                                          | 雇用保険<br>一般拠史 0.02                                                                  |
| · 添付書類<br>総括表 |       | 参照  | プレビュー | 板展                                       | 为他en 0001                                                                          |
| 報告書           |       | #15 | プレビュー |                                          | 另與保護<br>雇用保険                                                                       |
| メント権          |       |     |       | 「メリッ<br>申告書に記<br>表記されて<br>クスにチェ<br>と同じも形 | ト料率を%で入力<br>続されているメリット科手が%で<br>いる場合。こちらのデニックボッ<br>ックをし、メリット科率を中告書<br>式で入力し通してください。 |
|               |       |     |       | 1                                        | er T data - hard                                                                   |

 手順1で総括表の「参照」をクリックした場合は<u>9~10ページ</u>で作成した総括表 PDFデータ、報告書の「参照」をクリックした場合は<u>7~8ページ</u>で作成した報告 書PDFデータが表示されます。データを選択し、「決定」をクリックします。 (画像は総括表を例としています。)

| セルズ総括表 | .pdf | 決定        |
|--------|------|-----------|
|        |      | ─ 検索 ──── |
|        |      | 検索文字      |
|        |      | 検索        |
|        |      |           |
|        |      |           |

3. 添付されたことを確認します。

| 細先        | 申請者    |           | - 料率 |      |
|-----------|--------|-----------|------|------|
| 愛知労働局     | 窓口 太郎  |           | 確定   | 労働保険 |
| 出代行 @ PDF | く利用しない |           |      | 労災保護 |
|           |        | <br>オファイル |      | 雇用保護 |
|           |        | <br>      |      | 一般的  |
|           |        |           |      |      |
| 添付書類      |        |           | 概算   | 労働保険 |

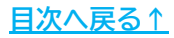

#### 8.2. 総括表・報告書PDF以外のファイルの添付

<u>11ページ</u>で作成した電子申請用計算書PDFなどのファイルは、下記の手順で添付します。

1. 「添付ファイル」をクリックします。

| <b>新</b> 田(元 | 申請者     |     |       | The ster                          | H-84/7014                                                              |
|--------------|---------|-----|-------|-----------------------------------|------------------------------------------------------------------------|
| 爱知労働局        | 窓口 太郎   |     |       | -OBAE                             | 力關係線                                                                   |
| 出代行 @ PDF    | ○ 利用しない | _   |       |                                   | 労災保険                                                                   |
|              |         | 斎   | ヨファイル |                                   | 雇用保険                                                                   |
|              |         |     |       |                                   | 一般拠出 0.02                                                              |
| - 添竹香類       |         | #33 | プレビュー | 板算                                | 労働保険                                                                   |
| NDIDIDI      |         |     |       |                                   | 労災保険                                                                   |
| 報告書          |         | 参昭  | プレビュー |                                   | 雇用保険                                                                   |
| 1メント欄        |         |     |       |                                   | ト料率を%で入力                                                               |
|              |         |     |       | 申告書に記<br>表記されて<br>クスにチェ<br>と同じ46形 | 載されているメリット科率が%で<br>いる場合、こちらのチェックポッ<br>ックをし、メリット科率を中告書<br>式で入力し直してください。 |

「参照」をクリックし、添付するファイルを選択して「開く」をクリックします。

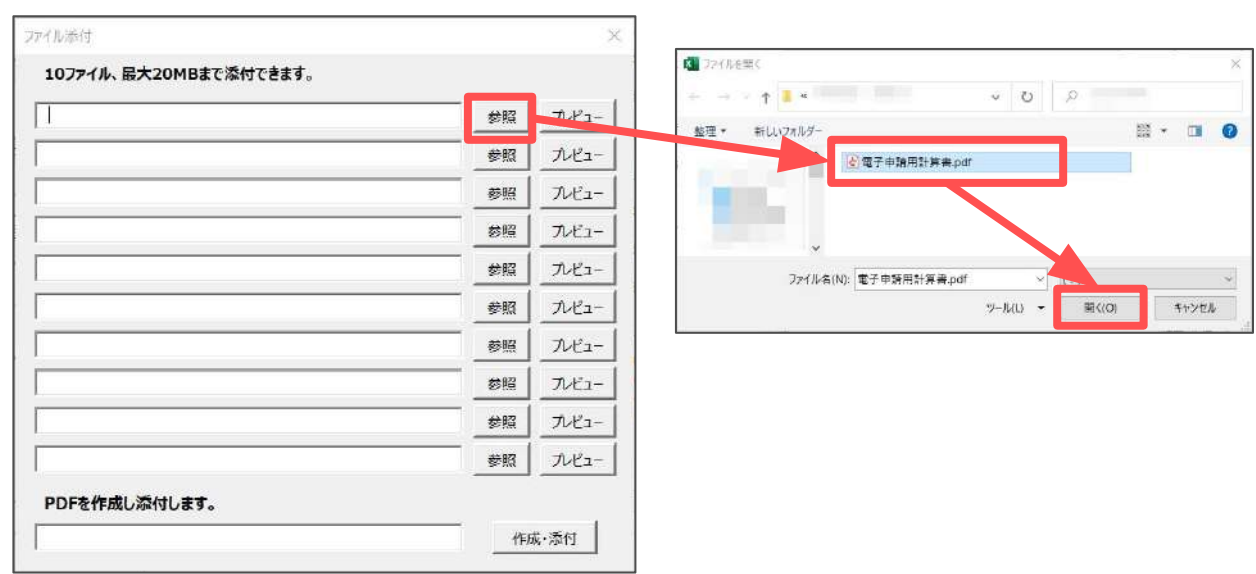

3. 添付されたことを確認し、フォーム画面の×をクリックして閉じます。

| アイル添付                  |    |       |
|------------------------|----|-------|
| 10ファイル、最大20MBまで添付できます。 |    |       |
| 電子申請用計算書.pdf           | 参照 | プレビュー |
|                        | 参照 | プレビュー |
|                        | 参照 | プレビュー |
|                        | 参照 | プレビュー |

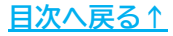

#### 8.3. 保険料率の入力・確認

 行政から配布されている申告書の保険料率欄を確認し、データ作成画面に表示 されている料率と桁数が同じかどうか確認したうえで「電子申請データ作成」 をクリックします。
 料率が申告書と異なる場合は、申告書に記載の保険料率と同じ料率に手入力し てから「電子申請データ作成」をクリックします。

#### データ作成画面

#### 申告書イメージ

| 第3741年44回記して電子申請デーク性成ポタッチクリックしてください。     ×       運出先     申请者       愛知労運局     第2日 太郎       愛知労運局     第2日 太郎       愛知労運局     第2日 太郎       愛知労運局     第2日 太郎       第位言葉     第2日 太郎       第位言葉     第2日 太郎       第位言葉     第2日 太郎       第位言葉     第2日 太郎       第位言葉     第2日 太郎       第位言葉     第2日 太郎       第位言葉     第2日 太郎       第位言葉     第2日 大郎       第位言葉     第2日 大郎       第位言葉     第2日 大郎       第位言葉     第2日 大郎       第日 大田 大田 大田 大田 大田 大田 大田 大田 大田 大田 大田 大田 大田 |                                                                                       |
|----------------------------------------------------------------------------------------------------|---------------------------------------------------------------------------------------|
| <ul> <li>ポイント</li> <li>メリット料率が%で表記されている場合は、「メリット料率を%で入力」にチェックを入れてから申告書と同じ%形式で入力し直して&lt;ださい。</li> <li>&lt;入力例&gt;</li> <li>1.「±0%」の印字がある場合・・・・「±」は全角文字、「0」およ2.「+30%」の印字がある場合・・・する。</li> <li>3.「-30%」の印字がある場合・・・する。</li> </ul>                                                                                                    | <ul> <li>申告書イメージ(メリット料率表示)</li> <li>第二十二十二十二十二十二十二十二十二十二十二十二十二十二十二十二十二十二十二十</li></ul> |
| <ul> <li>申告書に「●未申告●」と記載がある場合</li> <li>●未申告●と記載がある場合に選択してくなください。</li> <li>申告書に「***.**」や「H」と記載がある場ください。</li> </ul>                                                                                                    | は、フォーム左下の「申告書に<br>ださい。」にチェックを入れて<br>湯合は、入力はせずに空欄にして                                   |
| <ul> <li>申告書に記載の保険料率で電子申請データ<br/>率が正しくありません。」とエラーになる<br/>認をお願いします。詳細は<u>こちら</u>。</li> <li>コメント欄の入力形式は全角文字で250文字<br/>境依存文字等を入力するとエラーの原因と</li> </ul>                                                                                                    | を作成して申請しても「保険料<br>場合は、労働局に保険料欄の確<br>をまでです。半角文字や記号・環<br>なります。詳細は <u>こちら</u> 。          |

2. 「電子申請データを作成しますか?」は「OK」をクリックします。

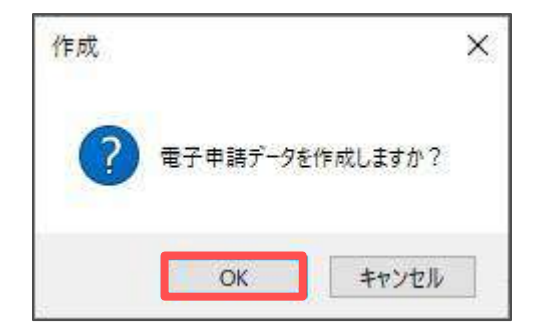

 Cellsドライブの従業員利用認証フォームが開いたら、ID/パスワードを それぞれ入力し「ログイン」をクリックします。 ※Cellsドライブの従業員利用認証設定は<u>こちら</u>。

| 利用認証     | ×    |
|----------|------|
| 従業員利用認証  |      |
| ID       |      |
| パスワード    |      |
| <u>_</u> | ログイン |

4. 「送信トレイに保存されました。作成したデータを電子申請しますか?」は 「OK」をクリックします。

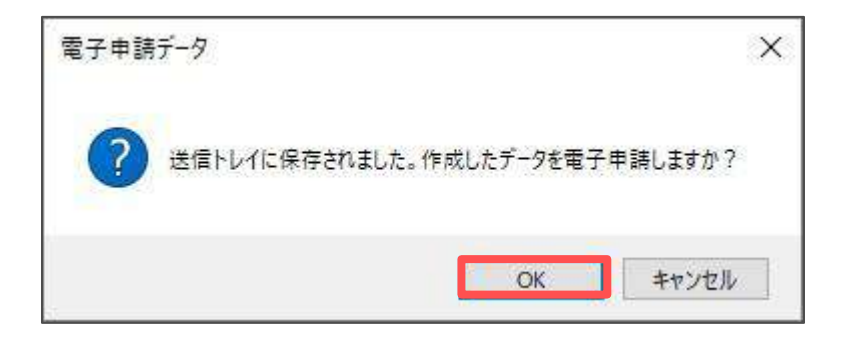

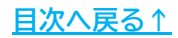

# 9. 送信前の電子申請データの確認・削除

電子申請データ一覧にて該当データの「詳細」をクリックします。それぞれボタン に応じて以下の処理をおこないます。

| 作成日 提出分 | łë  | 臣 手机      | 名        | <b>会社名</b> |            | 内目          | 到達爾号            | 状況    | 公文書  | 処理日    |   | 詳細 |
|---------|-----|-----------|----------|------------|------------|-------------|-----------------|-------|------|--------|---|----|
| 愛知知     | 片動局 | 労 年度      | 更新(建設)   | セルズ        |            | R5年度 9416   |                 | 未送信   |      |        |   | 詳細 |
|         |     | 許細(データID  |          | )          |            |             |                 |       |      |        |   |    |
|         |     | 事实所名      | セルズ      |            |            |             | データ作成日時         |       |      | 表示     |   |    |
|         |     | 部門名       |          |            |            |             | データ作成著          |       |      |        |   |    |
|         |     | 中時省       |          |            |            |             | デー9送信日時         |       | -    | 7711/7 |   |    |
|         |     | 援出先       | 愛知労働司    |            | 中調方證       | 6 <b></b> - | データ送信音          |       |      | 经印刷    |   |    |
|         |     | 手驶名       | 労 労働保    | 除年度更新中告(建  | 後の事業〉/職子申請 |             | 送信器科            |       |      | 20180  |   |    |
|         |     |           |          |            |            |             | 署名紅明書           |       | -    | 1510   |   |    |
|         | _   | 内容        | R5年度 941 | 16         |            | 媒体通酬        | データ更新者          |       |      | 10.11  |   |    |
|         |     | 到渡備号      |          |            |            |             | 版下时可查           |       | _    | TT S   |   |    |
|         |     | 秋況        | 未送信      |            |            |             | 取下对方法           |       |      | 2.41   |   |    |
|         |     | 代記經過-     |          | 100 H      | 1000       | 21097       | 納付訊況            |       |      |        |   |    |
|         |     | 3980      |          | WET        | WERL       | +6051       | 納付番号            |       |      |        |   |    |
|         |     | L         |          |            |            |             | 確認器号            |       |      |        |   |    |
|         |     | = ach     |          |            |            |             | 切纳模题番号          |       |      |        | ÷ |    |
|         |     | 未該        | 1920     | 我行日        | 表示.        | 未読 総数       | 発行日             |       |      |        |   |    |
|         |     | 100       |          | 600B       |            |             |                 | 67 26 | 9 89 |        |   |    |
|         |     |           |          |            | 2859       | Cellst      | 517E            |       |      |        |   |    |
|         |     |           |          |            |            | (F=30)      | (7970-11) 【 通知式 |       |      |        |   |    |
|         |     | 88        | -        |            | -          |             |                 |       |      |        |   |    |
|         |     | EDRE      |          |            | -          |             |                 |       |      |        |   |    |
|         |     | ( 2300()P | V70-P)   |            | -          |             |                 |       |      |        |   |    |
|         |     | ( €0/18   | 1        |            | - 01       |             |                 |       |      |        |   |    |
|         |     | 佛考        |          |            |            |             |                 |       | _    | 5236   |   |    |

| 項目名  | 説明                                                                                                    |
|------|----------------------------------------------------------------------------------------------------|
| 表示   | 申請データを表示します。(下図参照)                                                                                                    |
| フォルダ | 申請データを構成しているファイルが確認できるフォルダを表示します。(下図参照)                                                                                     |
| 控印刷  | A4用紙に申請概要を印刷します。(下図参照)<br>控印刷には労働保険料をPay-easy(ペイジー)で電子納付する場合に必要な情報が記載され<br>ているため、顧問先にお渡しするときに便利です。詳細は <u>24ページ</u> をご覧ください。 |
| 削除   | 申請データを削除します。                                                                                                    |
| 取下げ  | 労働保険の手続きは申請の取下げができないため、クリックできません。詳細は <u>こちら</u>                                                                             |
| 更新   | 手動で状況を更新します。公文書取得に時間がかかる場合お試しください。詳細は <u>こちら</u>                                                                            |

| 3175     | 0 5 <b>48884</b> 8                                                 | нла — Нл         |          | + +t#                | 推获<br>-1656年                             | 事 菜<br>第184 | 3              |            |              |         |      |
|----------|--------------------------------------------------------------------|------------------|----------|----------------------|------------------------------------------|-------------|----------------|------------|--------------|---------|------|
|          | # FI<br>32701                                                      | WITE REA         | # #1.7   | R08:3-1              |                                          |             |                | 980        | -            | 01a     |      |
| 2.6      | NOT STREET                                                         |                  |          |                      | II ÷                                     | 後回:         | NET            |            |              | 0.121   |      |
|          | 12 2 4                                                             | 5 65             | 071-     | - PRd 1              | 2. 101                                   | . 94        |                |            | あて売干         | - m     | ÷.   |
| 朝        | 14月日医养生物                                                           | 100 0            | 104053.4 | MANBGRO              | 10 10 10 10 10 10 10 10 10 10 10 10 10 1 |             | *XALL          | IRD -      | 田津市市田        | in-art- | -    |
| Ľ        | v                                                                  | - 010            |          |                      |                                          |             | 050            |            | 111196.4     |         |      |
|          | Mana America                                                       | CORD-ROOM CASE   | Case .   |                      | 014                                      | /18-1       | 10             | the second | 22           | Trans.  | -    |
|          |                                                                    | ST-C ALER        | -        |                      | 10 10                                    | ver.        |                |            | TEL IN C     | ATRIBE! | ant. |
| 2        | 8 +                                                                | PERCENT          |          |                      | 10 40                                    | 14          | 140 0          | 1.1        | A and        |         | 3    |
| Б.<br>М. |                                                                    | 64 14 26 14 16 I | nna e    | ORIG CO              | 1000900                                  | (i)<br>(i)  | 82 H M         |            | e se di a se | 19110   | 1    |
|          | 1日日<br>1日日<br>1日日<br>1日日<br>1日日<br>1日日<br>1日日<br>1日日<br>1日日<br>1日日 |                  |          | CERTS (D)            | 100090                                   | (D)         |                |            |              | INDO    | -11  |
| 5        | 1001                                                               |                  |          | 1111<br>(10) at (11) | 100590                                   | 010         |                |            |              | Pi      | 1    |
| ٩.       | 運用保持分                                                              |                  |          | 制                    | in a state                               |             |                |            |              | n allen |      |
| -1       | (注:1 (注:1                                                          |                  |          | 雪                    | 11                                       | 100         |                |            |              | 1 時間    | 1    |
| R        |                                                                    | 東定新M             | .981     | A # 4 #              | 18 66                                    | . 3         | 9 <b>8</b> 1 7 | ht 1       | A 815        | 12      | 1    |
| 6        | 盛 # (                                                              | 12何秋日耳足          | 香糖酸な     | Han V.               | initia at it                             |             | 0.012          | -          | EBECORE ×    | 1123.5  | 1    |
| 1        | 田町御町「中                                                             |                  |          | 01623 541            | 1000%(0)                                 | 64          |                |            |              | 1820    |      |
| 2        | WUGhave (II)                                                       |                  |          | (Real Pro            | 1000120                                  | 670         |                |            |              | 100     |      |
|          |                                                                    |                  |          | 111                  | and the second                           | 000         |                |            |              | - 19    | - 8  |

| ファイル ホーム 共有 表示                                            |                        |                  |
|-----------------------------------------------------------|------------------------|------------------|
| 11 - 1 - 1 <b>-</b> 2 - 2 - 2 - 2 - 2 - 2 - 2 - 2 - 2 - 2 | AppData + Local + Temp | > Cells > eGov > |
| 名称                                                        | 更新日時                   | 僅鎮               |
| # 495001902901810004.xsl                                  |                        | XSL 2.94         |
| 2 495001902901810004_01.xmi                               |                        | Microsoft        |
| C kouseiumi                                               |                        | Microsoft        |
| 😍 kousei xml                                              |                        | Microsoft        |
| C kouser .xml                                             |                        | Microsoft        |
| E teishutudaiko.pdf                                       |                        | Adobe Ar         |

|         |                  | テスト単級所                              |
|---------|------------------|-------------------------------------|
| 179     |                  | ₹ 485-0014                          |
| LID     |                  | 要相称作物表台田利1-2-5<br>TEL (1999-99-999) |
|         |                  | FAX 0868-08-8888                    |
| eGov電子岬 | 請の推              |                                     |
| 所用自名的   | 万美保険年度更新中面(建造の手) | () / 限于申請                           |
| 系统合约符   | 85468 5416       |                                     |
| 就建像年    |                  | 品語微句                                |
| 电闭目符    |                  |                                     |
| 54.8D   |                  |                                     |
| 8子納行祭司  |                  |                                     |
| 1011年月  |                  |                                     |
|         |                  |                                     |

#### 10. 電子申請データの送信

1. Excelメニューバー「電子申請データ一覧」より「送信」をクリックします。

| ファイル  | MyMenu ホー<br>すべての事業所        | 4  | 挿入 ページレイ<br>学 今月<br>う 先月<br>検 索 | アウト     数式       終了以外     未送信       公文書未読 | データ<br> | 校開<br>ALL<br>全<br>任 | 表示<br><b>学</b> 送信 | 自動化<br>〇<br>更<br>新 | 印   | 発 アド | イン ヘル<br>ドークン<br>取得 | プ Cell:<br>参<br>終<br>ア | sドライブ 業務 | 日誌 セル | ズサボート | <u> 電子申請デ−タ</u> − | - <u>Bi</u> |
|-------|-----------------------------|----|---------------------------------|-------------------------------------------|---------|---------------------|-------------------|--------------------|-----|------|---------------------|------------------------|----------|-------|-------|-------------------|-------------|
| R5C25 | <ul> <li>✓ I × ✓</li> </ul> | fx |                                 |                                           |         |                     |                   |                    |     |      |                     |                        |          |       |       |                   |             |
| 作成日   | 提出先                         | æ  | 手続名                             | 会社名                                       |         |                     |                   | 内容                 |     |      | 到達爾                 | •                      | 状況       | 公文書   | 処理日   |                   | 詳細          |
|       | 愛知労働局                       | 労  | 年度更新(建設)                        | セルズ                                       |         |                     | 2                 | R5年度               | 941 | 16   |                     |                        | 未送信      |       |       |                   | 詳細          |

2. 作成したデータを選択し、青色に反転させたうえで、「申請する」をクリックします。

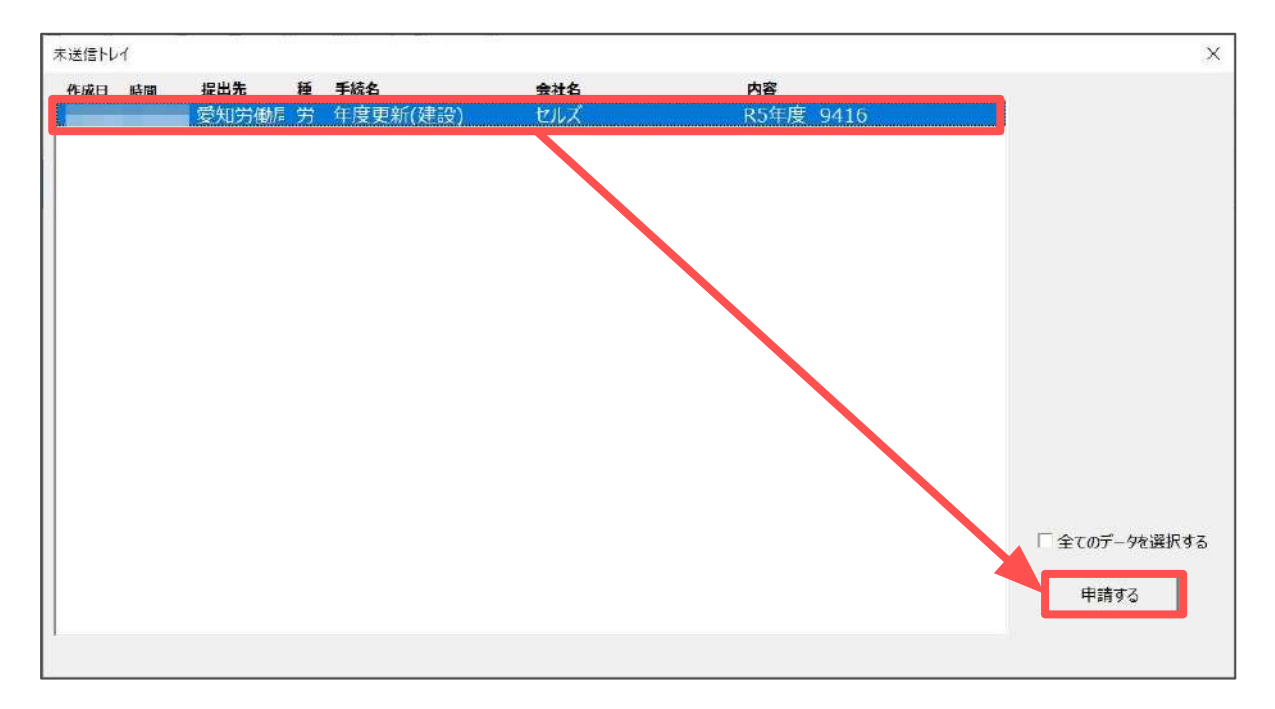

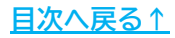

#### 10. 電子申請データの送信

3. 「選択したデータを申請しますか?」は「はい」をクリックします。状況が 「送信待機」となり、一定時間経過後、「送信済」に変わります。

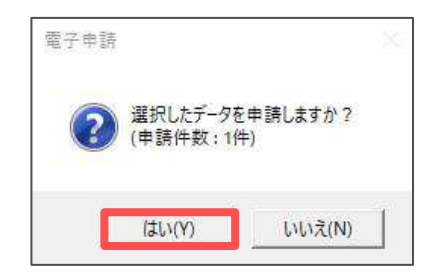

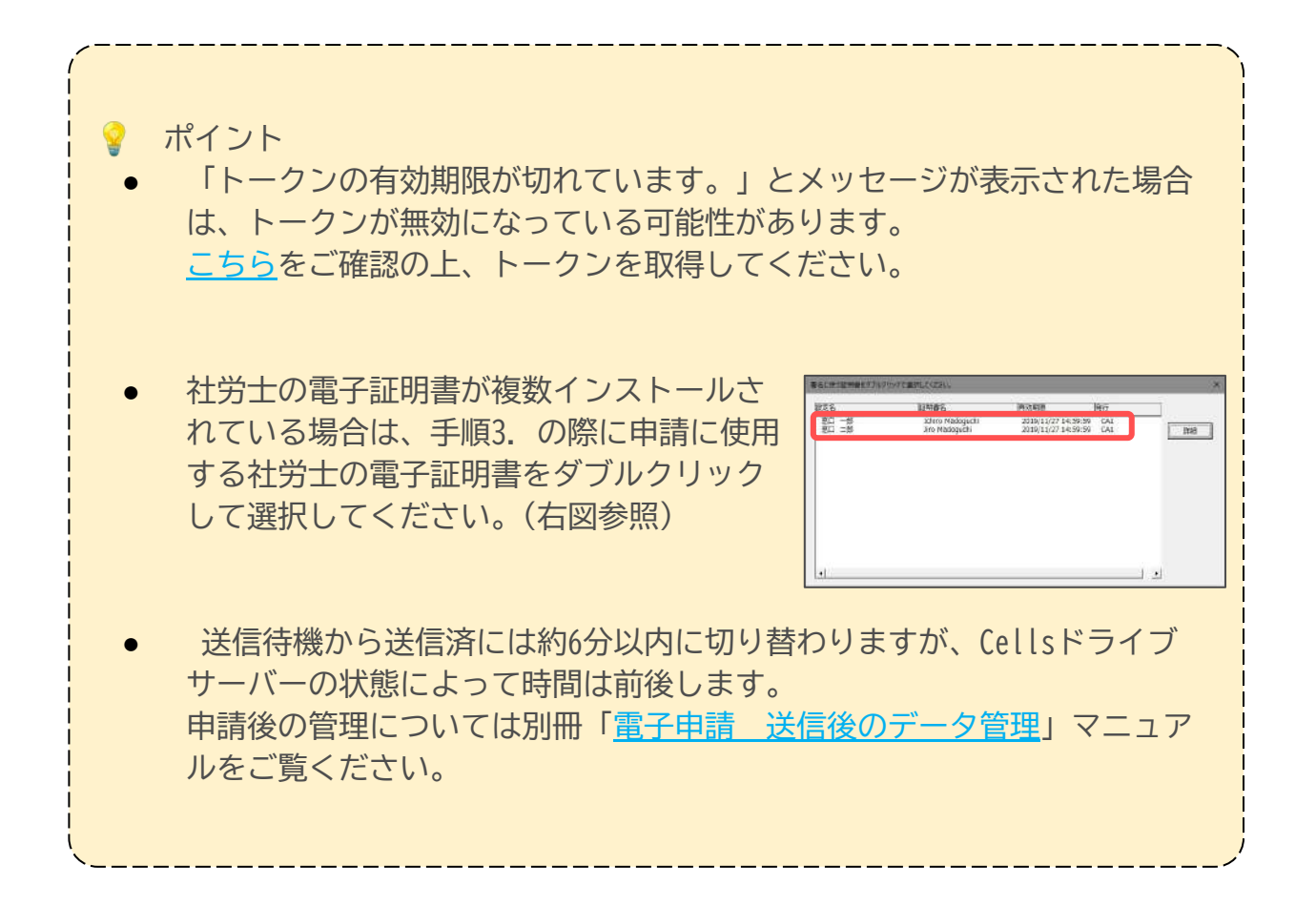

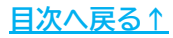

#### 11. 申請後に状況がエラーとなった場合

送信後、状況がエラーとなった場合は、「エラー」をクリックし内容を確認しま す。あらためてエラー箇所を修正し、電子申請データを作成し直して送信してくだ さい。(イメージ画像は適宜、該当の手続名に読み替えてください。)

| 作成日         | 方法 提出先 | 種 手続名       | 会社名        | 内容       | 到達番号      | 状況               | 公文書 処理日             | 詳細   |
|-------------|--------|-------------|------------|----------|-----------|------------------|---------------------|------|
| 09/10 17:06 | 一括 💼 💼 | 社 扶養異動      | しずおか製菓     | 七親一郎     | 201809101 | 查查中              |                     | i¥#  |
| 09/09 21:56 | 一括 📷 🖠 | 雇 取得        | 三重プラント     | 宮原 里子    | 20180909  | 審査中              |                     | J¥H0 |
| 09/04 11:00 | 一括 🗉 💷 | 社 取得        | 岐阜工業       | 川端康成     | 20180904  | 審査中              | •                   | 5¥łd |
| 08/22 10:26 | 一括 📖   | 雇喪失         | 東海会        | シライシ ベトロ |           | 17-              | 08/22 再申請済          | 詳細   |
| 08/20 16:11 | 一括 🛄   | 社 取得(70歳該当) | 有限会社 マルコマキ | 村西 晋三    | 20180822  | 審査 2             |                     | 詳細   |
| 08/20 15:23 | —括 📟   | 社 取得(70歳該当) | 有限会社 マルコマキ | 村西 晋三    | 20180820  | 泰查: <sup>1</sup> | ▼<br>08/20 取下げ 再申請済 | 詳細   |

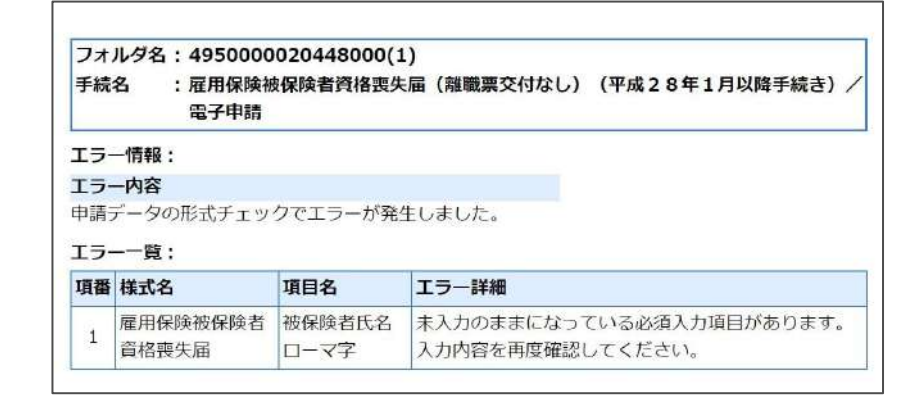

#### 💡 ポイント

- エラーとなった手続きは行政に到達していません。
- 一度申請したデータは、エラー箇所のみを直して再申請できないため、届 出を作成し直す必要があります。
- 電子申請をすると「保険料率が正しくありません。」とエラーになる場合は、<u>こちら</u>をご確認ください。

#### 12. 労働保険料の納付について

申告した労働保険料は、用紙での納付またはPay-easy(ペイジー)を使用した電子納 付ができます。用紙で納付する場合の方法は<u>こちら</u>をご確認ください。 電子納付は『台帳』からおこなうことはできませんが、納付時に必要な情報「電子 納付番号」「確認番号」「収納機関番号」は、申請後に申請データ一覧の「詳細」 または「控印刷」より確認できます。

1. 申請データ一覧の「詳細」をクリックします。

| 作成日 | 提出先   | 健 | 手統各  | 会社名 | 内容   |      | 到這番号 | 状況   | 公文書 処理日     | 詳細 |
|-----|-------|---|------|-----|------|------|------|------|-------------|----|
|     | 愛知労働局 | 労 | 年度更新 |     | R5年度 | 9416 |      | 手続終了 | <u></u>     | 詳細 |
|     |       |   |      |     |      |      |      |      | 1 million * |    |
|     |       |   |      |     |      |      |      |      |             |    |
|     |       |   |      |     |      |      |      |      | -           |    |
|     |       |   |      |     |      |      |      |      |             |    |

 詳細画面に「納付番号」「確認番号」「収納機関番号」が表示されます。 顧問先にお知らせする場合は、「控印刷」をクリックして印刷します。

| 14日(デー700):<br>重要所作名<br>創作名<br>中成者<br>変成所 学知力製作<br>平成名 方 力学術研究注意分析中向(281 | 中或力法<br>20番集)/電子中線     | データや体目時<br>データやは無<br>デールを使用時<br>デールを感答<br>送信事件            | ×<br>表示<br>2767<br>世印編<br>編編 | 社会開展5段主法人也ルズ<br>〒485-0014<br>小切香英田町190市地<br>TEL 0568-73-9218                 |
|--------------------------------------------------------------------------|------------------------|-----------------------------------------------------------|------------------------------|------------------------------------------------------------------------------|
| 内吉 25年至 0416<br>到達感号<br>状況 手统统了                                          | <b>建水选品</b>            | 副名記謝證<br>子一使取問<br>取下时時西<br>取下17万法                         |                              | FAX 0568-76-7432<br>eGov電子申請の注                                               |
| 2000日日 吉吉中                                                               | 書面的了 手统执行<br>↓ ○ ○ ○ ○ | M11集時 2330144225300067<br>RES番号 242650<br>REMANS 12 00500 |                              | 手持さ名作 男類保険年度運動作曲(建設の事業)/電子申請                                                 |
| *28 483 2017日                                                            |                        |                                                           | -                            | デ成27/3回 K3448 5410<br>副進曲号 送信第号<br>解除過酬                                      |
| 1 249(2007)<br>F 208                                                     |                        |                                                           | 218                          | 電子統訂書理 2330144225300087<br>確認示明 242650<br>収計規則用明 00500<br>余社名<br>代表意民名<br>業種 |
|                                                                          |                        |                                                           |                              | The short i                                                                  |

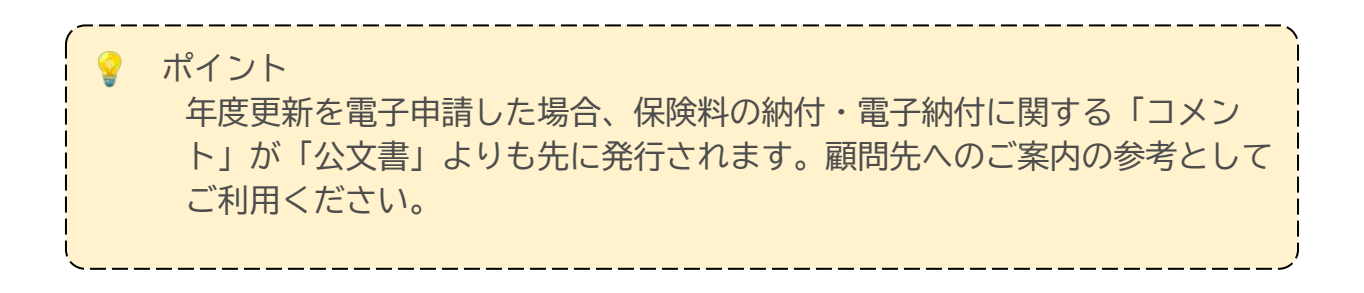

#### 発行元 株式会社セルズ

本マニュアルに記載された内容は予告なく変更されることがあります。 本マニュアルに掲載した画面表示、説明図などは、実際のものとは一部異なる場合があり ますのでご了承ください。

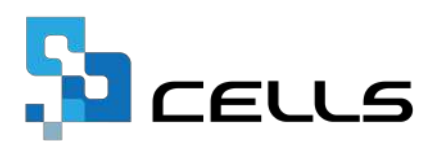